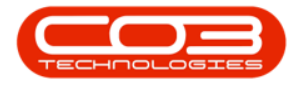

# **SALES**

## **CUSTOMERS - JOURNALS**

The **Journals** tile is linked to *Sage Evolution*, and reflects all transactional information on the Customer's account in Sage Evolution that has an available balance and an outstanding balance. In Sage Evolution, a transaction is outstanding until such time as the transaction is allocated. An account may have a balance of zero if you sum the debits and credits, but transactions will still show as outstanding.

All transactions that are processed on the Customer Account, such as Contract Invoices, Credit Notes, Journal Adjustments, and other payments, whether being processed directly within BPO or Sage Evolution, will reflect in the Journals tile.

Data is shown in **real time**. Processed payments in Sage Evolution will reflect on the Journals tab immediately once posted. No synchronisation is required.

#### Ribbon Access: Sales > Customers

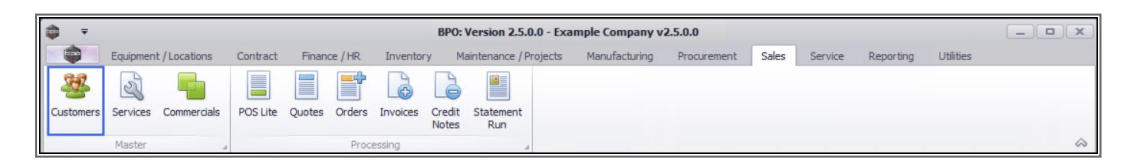

- 1. The *Customer Listing* screen will be displayed.
- 2. Select the *Site* where the customer is located.
  - The example has *Durban* selected.
- 3. Select the *Status* for the customer.
  - The example has *Active* selected.
- 4. Select the *row* of the customer whose Journal entries you wish to view.
- 5. Click on the *Journals* tile.

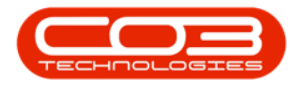

| <b>7</b>            |                        | 1             | > Customer Listing -      | BPO: Version    | 2.5.0.4 - Ex      | ample Compa      | ny v2.5.0.0            |                        | _                     |          |
|---------------------|------------------------|---------------|---------------------------|-----------------|-------------------|------------------|------------------------|------------------------|-----------------------|----------|
| Home Equ            | ipment / Locations     | Contract Fina | ance / HR Inventory       | Maintenance / I | Projects I        | Manufacturing    | Procurement Sale       | s Service Reporti      | ng Utilities —        | 8 ×      |
| Add Edit Deactive   | ate Delete Sync        | View Save     | Layout Workspaces         | fold Release    | Appro 3<br>Accoul | Decline Ac       | irban 🔹 🦂<br>tive 🔹 Re | Fresh Export Report    | ts Print<br>Statement |          |
| Proc                | ressing                | .4            | Format 🔺                  | Status          | Processing        | 4                | Current                | ⊿ Reports              | a Print a             | 6        |
| inks                | 4 dag a column hea     |               | p by that column          |                 |                   |                  |                        |                        |                       |          |
| nter text to search | CustomerCode           | CustomerType  | CustomerName              | Department      | DeptName          | SiteDescription  | CustomerCreditLimit    | CustomerWebSite        | CustomerPhoneNumber   | Customer |
| Statement Run       | <ul> <li>ID</li> </ul> | REC           | • <b>D</b> ¢              | 8 <b>0</b> 0    | RBC               | c si c<br>Durban | =                      | *Bc                    | REC                   | HE:      |
|                     | CUS001                 | RE            | Cash Sales Account        |                 |                   |                  | 10,000.00              |                        | 000 000 0000          |          |
| 5<br>Processing     | ▶ HOP001               | RE            | Hope Works (Pty) Ltd      |                 |                   | Durban           | 5,000.00               | www.hopeworks.co.za    | 031 123 4567          | 987654   |
|                     | DER001                 | RE            | Derton / Technologies     |                 |                   | Durban           | 250.00                 | www.dertonweb.co.za    | 031 123 4785          | 98/7654  |
|                     | OFF001                 | RE            | Office Supplies Unlimited |                 |                   | Durban           | 75,000,000.00          | www.cnn.co.za          | 031 789 4561          | 987456   |
|                     | YES001                 | со            | Young Electric            |                 |                   | Durban           | 100,000.00             |                        | 082555555             | 231468   |
| Journals            | WES001                 | RE            | Westwood Dynamic          |                 |                   | Durban           | 10,000,000.00          | www.web.co.za          | 031 789 4561          | 123456   |
|                     | TIA001                 | RE            | Titan Group               |                 |                   | Durban           | 100,000.00             | www.web.co.za          | 031 852 9632          | 123258   |
|                     | BOT0001                | Π             | Bothas Networking inc     |                 |                   | Durban           | 50,000.00              | www.web.co.za          | 031 789 4563          | 987456   |
|                     | SAM001                 | RE            | Samanthas Diner           |                 |                   | Durban           | 45,000.00              | www.samsdiner.co.za    | 031 123 4567          | 123456   |
| Quotes              | DAN001                 | п             | Danny Storm IT Cafe       |                 |                   | Durban           | 75,000.00              |                        | 031 785 4785          | 123654   |
|                     | PAN001                 | RE            | Panda Copiers             |                 |                   | Durban 50,000.00 |                        | 031 123 4567           | 123456                |          |
|                     | HAC001                 | Π             | Hack PC - IT Shop         |                 |                   | Durban           | 0.00                   |                        | 031 789 4561          | 665435   |
| Orders              | PIN0001                | GV            | Pink Shoes                |                 |                   | Durban           | 0.00                   |                        | 031 456 7894          | 1234     |
|                     | HIL000001              | HILLCRESTP    | Mary Contrary             |                 |                   | Durban           | 0.00                   |                        | 083 559               | 00000    |
|                     | SHO000001              | SHONGWENIP    | Mike Goldwen              |                 |                   | Durban           | 0.00                   |                        | 083 559 1234          | 00000    |
| Invoices            | JUS001                 | RE            | Just In Time              |                 |                   | Durban           | 50,000.00              | www.justintime.co.za   | 031 123 4567          | 123456   |
|                     | LIT0001                | RE            | Little Bee Honey          |                 |                   | Durban           | 0.00                   | www.bee.co.za          | 031 123 4567          | 123456   |
|                     | GRE001                 | RE            | Green Tea Supplies        |                 |                   | Durban           | 75,000.00              |                        | 031 456 7891          | 123456   |
| Contract Invoices   | FIN0001                | RE            | Fine Hair Salon           |                 |                   | Durban           | 10,000.00              | www.finehair.co.za     | 031 123 4567          | 1234     |
| Compact annoices    | BET0001                | RE            | Betties Summer Shop at t  |                 |                   | Durban           | 0.00                   |                        |                       | 1234     |
|                     | biancad                | RE            | North West Branch         |                 |                   | Durban           | 0.00                   |                        |                       | 0        |
| Condition           | DAN002                 | Π             | Dancing Shoes             |                 |                   | Durban           | 10.000.00              |                        | 031 123 4567          | 123456   |
|                     |                        |               |                           |                 |                   |                  | han blandalt og tr     | Varian D F C           | A Summer Com          | 2500     |
| pen windows *       |                        |               |                           |                 |                   | L                | iser : Julandak 07/1   | 0/2021 version : 2.5.0 | Example Company V     | 2.5.0.0  |

6. The *Accounts Journals for Customer - [customer code]* screen will display.

This screen is for view only an no changes can be made.

#### **INFORMATION FRAME**

- 7. The information frame displays a list of all journal entries for the selected customer.
  - Account: The account field will reflect the Customer Code as the Account reference number for the transaction.
  - **Code:** This field will show what transaction has been processed, such as an Invoice, Payment, a Profit on Exchange, or Journal.
  - **Debit and Credit:** Either a Debit or Credit value is displayed for the account.

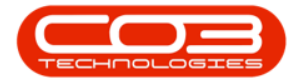

- Foreign Debit and Credit: These fields are for foreign based customers and different values will be displayed in these fields based on the currency.
- **Outstanding:** The outstanding value will be displayed in this field.
- **Tx Date:** This field displays the Transaction date as reflected in the financials, <u>not</u> the date that the transaction was processed.
- **Reference:** The Invoice Number or Credit Note reference is reflected in this field.
- User Name: The name of the last Agent/User who update the transaction will display as the username.
- **Reference2:** This field will list any secondary reference information, such as Accounts receivable, Journal, or Cash Book batch information.

#### AGING FRAME

8. The **Aging** frame reflects the total amount for the period outstanding.

### JOURNAL TOTAL

- 9. Journal Total: This field will list the total amount for all the journal entries.
- 10. When you have finished viewing the Journal entries for the customer, click on *Back* to return to the *Customer Listing* screen.

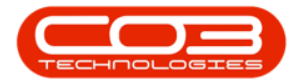

| <b>•</b>   |             |                       | Acco       | ounts Journal | s for Custome | r - HOP001 - E  | BPO: Versio | n 2.5.0.4 - Exam | ple Company    | y v2.5.0.0 |            |           |           |              |       |
|------------|-------------|-----------------------|------------|---------------|---------------|-----------------|-------------|------------------|----------------|------------|------------|-----------|-----------|--------------|-------|
|            | Home Equip  | ment / Locations      | Contract F | Finance / HR  | Inventory     | Maintenance / P | rojects N   | lanufacturing    | Procurement    | Sales      | Service    | Reporting | Utilities | _            | 8 x   |
| Back       | Save Layout | Workspaces Re<br>at C | efresh     |               |               |                 |             |                  |                |            |            |           |           |              | \$    |
|            |             |                       |            |               |               |                 |             |                  |                |            |            |           |           |              |       |
| Account    | Code        | Debit                 | Credit     | f Foreign D   | f Foreign Cr  | Outstanding     | Tx Date     | Reference        | User Name      | c Referer  | nce2       |           |           |              | -     |
| REC        | REC         | =                     | =          | =             | =             | =               | =           | REC.             | * <b>D</b> ¢   | a D c      |            |           |           |              |       |
| HOP001     | CN          | 0                     | 911.66     | 0             | 911.66        | -911.66         | 10/12/2020  | CR000002         | JulandaK       | IN00000    | 05         |           |           |              |       |
| HOP001     | DS          | 963.17                | 0          | 963.17        | 0             | 963,17          | 01/03/2021  | INV0000544       | JulandaK       |            |            |           |           |              |       |
| HOP001     | DS          | 18143.55              | 0          | 18143.55      | 0             | 18143.55        | 16/04/2021  | INV0000549       | JulandaK       |            |            |           |           |              |       |
| HOP001     | BF          | 0                     | 18975      | 0             | 18975         | -18975          | 16/04/2021  | CN0000148        | JulandaK       | INV00005   | 549        |           |           |              |       |
| HOP001     | BF          | 0                     | 963.17     | 0             | 963.17        | -963.17         | 15/04/2021  | CN0000147        | JulandaK       | INV00005   | 544        |           | 7         |              |       |
| HOP001     | DS          | 231437.5              | 0          | 231437.5      | 0             | 231437.5        | 26/04/2021  | INV0000551       | JulandaK       |            |            |           |           |              |       |
| HOP001     | BF          | 0                     | 231437.5   | 0             | 231437.5      | -231437.5       | 26/04/2021  | CN0000149        | JulandaK       | INV00005   | 551        |           |           |              |       |
| HOP001     | DS          | 402.5                 | 0          | 402.5         | 0             | 402.5           | 29/04/2021  | INV0000552       | JulandaK       |            |            |           |           |              |       |
| HOP001     | BF          | 0                     | 402.5      | 0             | 402.5         | -402.5          | 29/04/2021  | CN0000150        | JulandaK       | INV00005   | 552        |           |           |              |       |
|            |             |                       |            |               |               |                 |             | •                |                |            |            |           |           |              |       |
| Aging      |             |                       |            |               |               | -1,743.11       |             |                  |                |            |            |           |           |              |       |
|            |             | 8                     |            | Older         | 120 Days      | i 90            | Days        | 60 Days          | 30             | Days       | Curre      | nt        |           |              |       |
|            |             |                       |            | -1,743.11     |               | 0.00            | 0.00        | 0.               | .00            | 0.00       |            | 0.00      |           |              |       |
| Open Winde | ows 🔻       |                       |            |               |               |                 |             | Us               | ser : JulandaK | 07/10/202  | 21 Version | : 2.5.0.4 | Example C | Company v2.5 | 5.0.0 |

MNU.061.030